Winship Intranet Login Guide for SharePoint

## **DOWNLOAD SHAREPOINT APP**

## Winship Intranet Login Guide for SharePoint Samsung SharePoint Download

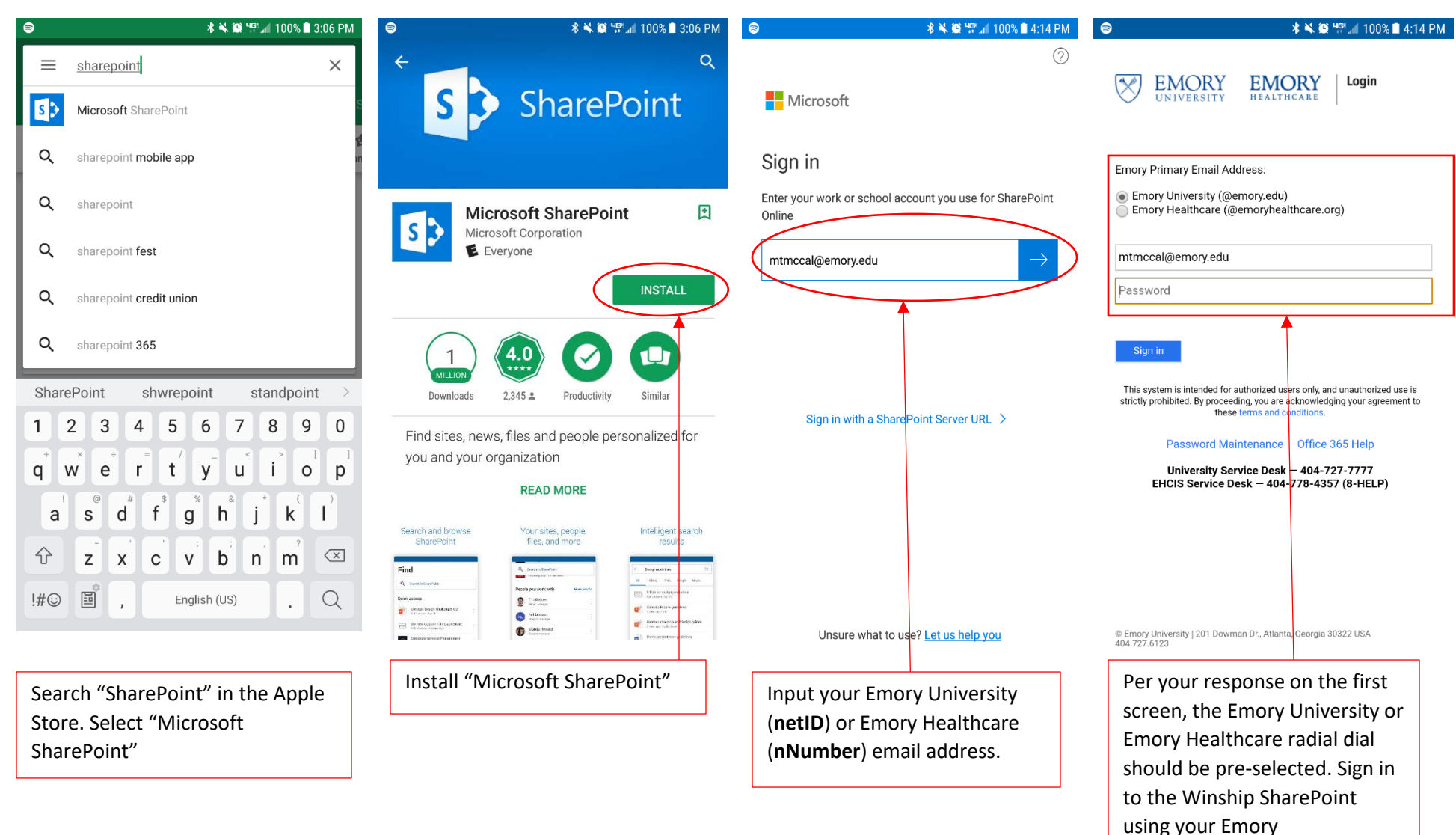

University/Emory Healthcare

password.

## Winship Intranet Login Guide for SharePoint

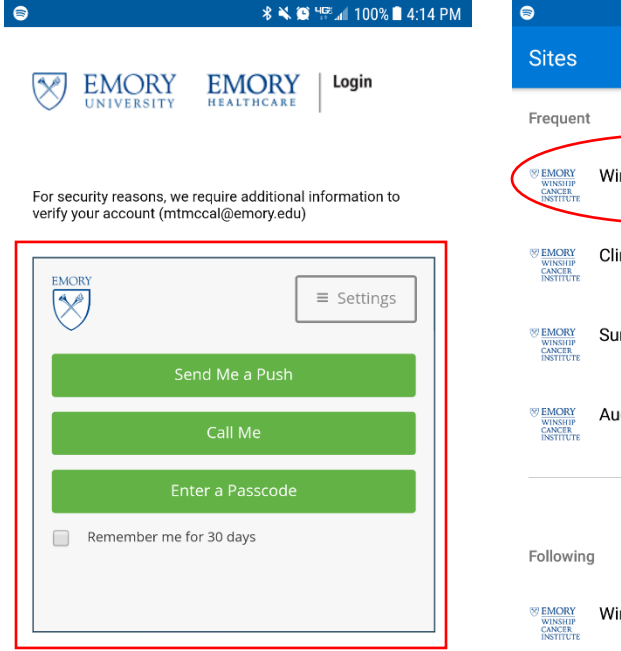

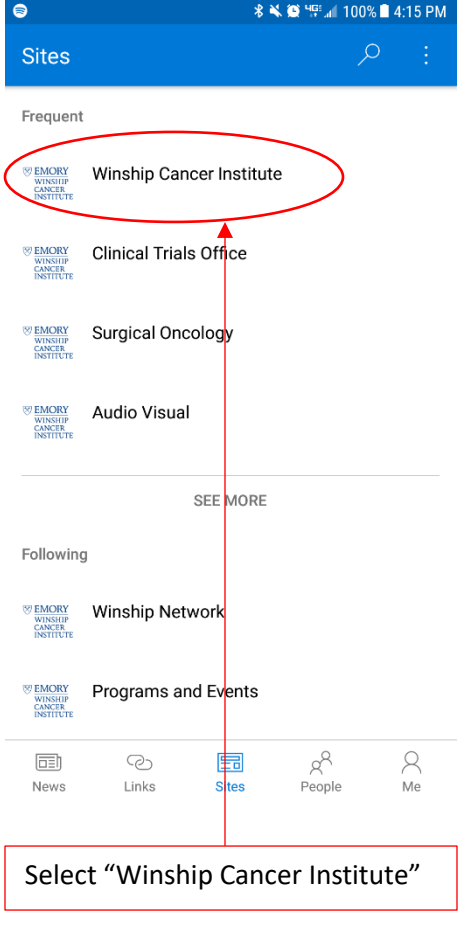

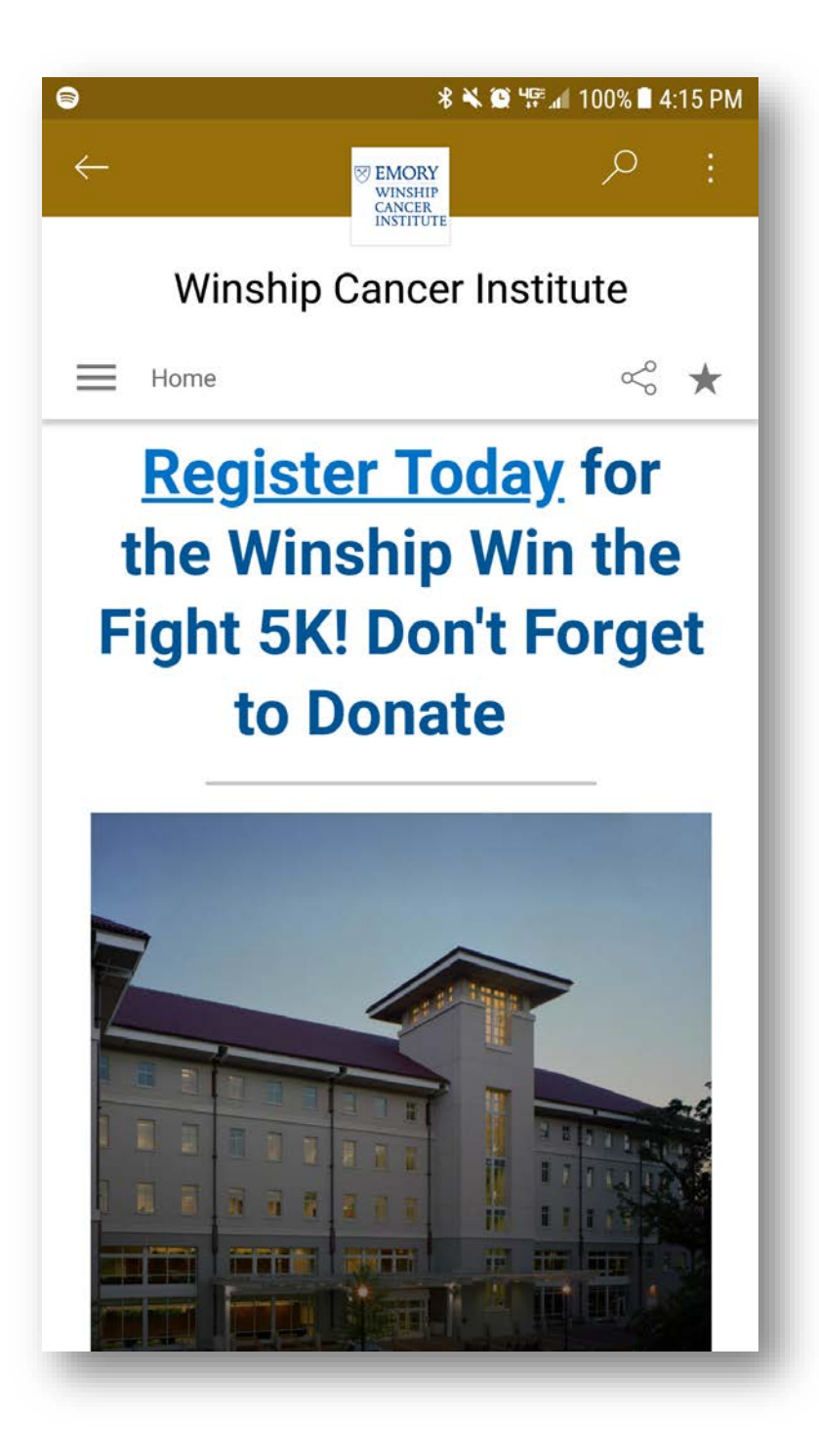

© Emory University | 201 Dowman Dr., Atlanta, Georgia 30322 USA 404.727.6123

Enter your Duo Push information here.